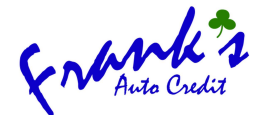

# **VEHICLE INVENTORY MANAGEMENT GUIDE**

Use this guide to add a new vehicle to franksautocredit.net along with making edits to existing vehicles and marking vehicles as sold.

### ADDING A NEW VEHICLE TO THE INVENTORY

0

- 1. Visit <u>https://www.franksautocredit.net/dealer-login/</u> (bookmark this link but it is also at the lower right corner of the bottom of the website)
- 2. Enter the following UN and PW on the left-side form and click 'Login':

| Dealer Login                         | Home » Dealer Login                                                                                                    |
|--------------------------------------|----------------------------------------------------------------------------------------------------|
| Login<br>Username or email address * | Register<br>Username *                                                                                                    |
| Password *                           | Email address *                                                                                                    |
| Login I'm not a robot                | Password * User Type * Select user type                                                                                                    |
| Lost your password?                  | I'm not a robot       Image: recAPTCHA Privacy - Terms         Your personal data will be used in mapping with the vehicles you added to the website, to manage access to your account, and for other purposes described in our privacy policy. |

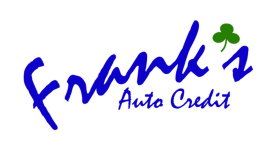

| Home About ~ Apply For Financing ~ Inventory Contact ~ q     Image: Contact ~ Apply For Financing ~ Inventory     Image: Contact ~ Apply For Financing ~ Inventory     Image: Co                                                                                                    | $Home About \sim Apply For Financing \sim Inventory Contact \sim @$ $Home About \sim Apply For Financing \sim Inventory Contact \sim @$ $Logout @$ $Logout @$ $Logout @$ $Dashboard$ |                     |              |                       |                              |
|----------------------------------------------------------------------------------------------------|----------------------------------------------------------------------------------------------------|---------------------|--------------|-----------------------|------------------------------|
| Frank's Auto Credit                                                                                                    | Frank's Auto Credit<br>Dealer<br>sales@franksautocredit.net f ♥ ②                                                                                                    | E Mark 3            | Home About ∨ | Apply For Financing 🗸 | <i>Inventory Contact</i> ∨ ♀ |
| Frank's Auto Credit                                                                                                    | Frank's Auto Credit<br>Dealer<br>sales@franksautocredit.net<br>f ♥ ◎                                                                                                    |                     | + Add Car    |                       | Logout                       |
|                                                                                                    | Dealer     Dashboard       sales@franksautocredit.net     ■                                                                                                    | Frank's Auto Credit |              |                       | Logodi                       |
| Image: Construction of the second of the second of the  |                                                                                                    | III My Items        |              |                       |                              |
| Image: Constraint of the second of the second of the se | III My Items                                                                                                    |                     | My Items     | My Subscriptions      | Profile                      |

- 4. Fill the following fields that are highlighted below.
  - Make note:
    - i. Some fields are populated by typing manually. Others, you'll select an option from the dropdown
    - ii. Not all fields are required, just fill out those highlighted below.
    - iii. When adding images, I recommend adding 2 images no larger than 2mb each. Use a file name template like 'Year Make Model For Sale in CT-1.jpeg' for SEO purposes (example: '2013 Toyota 4Runner For Sale in CT-1.jpeg').

|                                                                    |                           | a har                                                           |                              |                                                     |
|--------------------------------------------------------------------|---------------------------|-----------------------------------------------------------------|------------------------------|-----------------------------------------------------|
|                                                                    |                           |                                                                 |                              |                                                     |
| Add Vehicle Details                                                |                           |                                                                 |                              |                                                     |
| Name the vehicle: Year M                                           | lake Model 🕹              |                                                                 |                              |                                                     |
| 2013 Toyota 4Runner                                                |                           |                                                                 |                              |                                                     |
|                                                                    | _                         |                                                                 |                              |                                                     |
| If the title is not entered then it wil                            | ll be auto-generated usin | g Year, Make, and Model.                                        |                              |                                                     |
|                                                                    |                           |                                                                 |                              |                                                     |
| Year *<br>Choose from dropdown ↓                                   |                           | Make *<br>Choose from dropdown J                                | Mode                         | al*<br>ose from dropdown J                          |
| Year★<br>Choose from dropdown ↓<br>2013                            |                           | Make *<br>Choose from dropdown ↓<br>Toyota                      | Mode<br>Cho<br>4F            | el *<br>ose from dropdown ↓<br>Runner               |
| Year *<br>Choose from dropdown ↓<br>2013                           | Vibi Number               | Make *<br>Choose from dropdown ↓<br>Toyota                      | Mode<br>Cho<br>4f            | el *<br>ose from dropdown ↓<br>Runner               |
| Year ★<br>Choose from dropdown ↓<br>2013<br>Stock Number<br>Type ↓ | VIN Number                | Make *<br>Choose from dropdown ↓<br>Toyota<br>Regular<br>Type ↓ | Mode<br>Cho<br>4F<br>Price * | el *<br>ose from dropdown ↓<br>Runner<br>Sale Price |

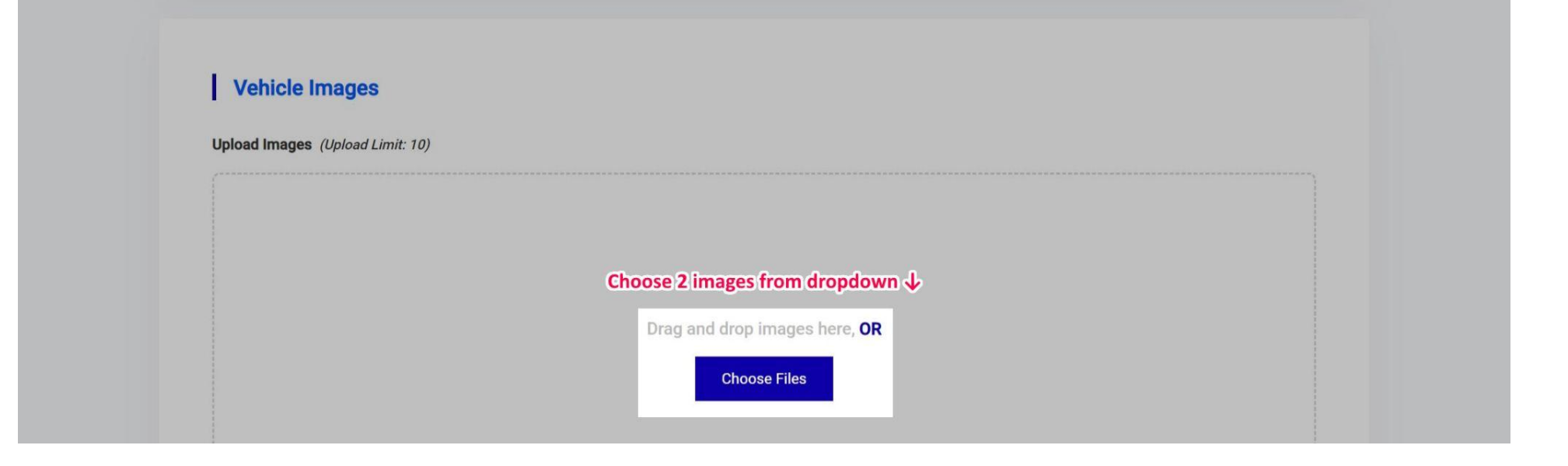

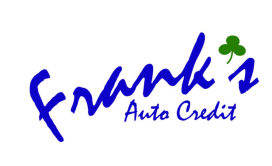

| Vehicle Attributes                          |                                                     |                                           |                                                   |
|---------------------------------------------|-----------------------------------------------------|-------------------------------------------|---------------------------------------------------|
| Trim                                        | Condition Select p                                  | re-owned V                                |                                                   |
| Enter Trim                                  |                                                     | e-Owned                                   |                                                   |
| Body Style<br>Choose from dropdown ↓<br>SUV | Transmission<br>Choose from dropdown ↓<br>Automatic | Engine Cylinder<br>Choose from dropdown ↓ | Drivetrain<br>Choose from dropdown ↓<br>4WD       |
| Fuel Type<br>Choose from dropdown ↓<br>Gas  | Fuel Economy Enter Fuel Economy                     | Mileage<br>Type mileage ↓<br>123456       | Exterior Color<br>Choose from dropdown ↓<br>White |
| Interior Color                              | Tax Label                                           | City MPG                                  | Highway MPG                                       |
| Choose from dropdown ↓<br>Gray              | Enter Tax Label                                     | Enter City MPG                            | Enter Highway MPG                                 |
| Video Link                                  |                                                     |                                           |                                                   |
| Enter Video Link                            |                                                     |                                           |                                                   |

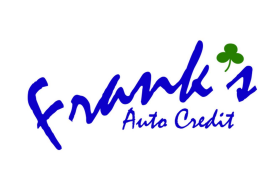

|                                                                                                    |                                                                                                    | Visual Te                                                                                                |
|----------------------------------------------------------------------------------------------------|----------------------------------------------------------------------------------------------------|----------------------------------------------------------------------------------------------------|
| Paragraph 🔹 B I 🗄 🗄 6                                                                                                    |                                                                                                    |                                                                                                    |
| Vehicle Overview                                                                                                    |                                                                                                    |                                                                                                    |
|                                                                                                    |                                                                                                    |                                                                                                    |
|                                                                                                    |                                                                                                    |                                                                                                    |
|                                                                                                    |                                                                                                    |                                                                                                    |
|                                                                                                    |                                                                                                    |                                                                                                    |
|                                                                                                    |                                                                                                    |                                                                                                    |
| eatures & Options                                                                                                    |                                                                                                    |                                                                                                    |
| Adaptive Cruise Control                                                                                                    | Air Conditioned Seats                                                                                                | Alarm System                                                                                             |
| ) Android Auto                                                                                                    | Apple Carplay                                                                                                    | Auto-Dimming Mirrors                                                                                     |
| ) Automatic High Beams                                                                                                    | Automatic Parking                                                                                                    | Automatic Windshield Wipers                                                                              |
| ) Backup Camera                                                                                                    | Blind Spot Alert                                                                                                    | D Bluetooth                                                                                              |
| CD Player                                                                                                    | Climate Control                                                                                                    | Cruise Control                                                                                           |
| Fog Lights                                                                                                    | Heated Steering Wheel                                                                                                | Heater Seats                                                                                             |
|                                                                                                    | Leather Seats                                                                                                    | LED Headlights                                                                                           |
| Keyless Entry                                                                                                    |                                                                                                    |                                                                                                    |
| Keyless Entry<br>Navigation                                                                                                    | Parking Sensors / Assist                                                                                             | Power Locks                                                                                              |
| <ul><li>Keyless Entry</li><li>Navigation</li><li>Power Mirrors</li></ul>                                                          | <ul><li>Parking Sensors / Assist</li><li>Power Seats</li></ul>                                                       | <ul><li>Power Locks</li><li>Power Tailgate</li></ul>                                                     |
| <ul> <li>Keyless Entry</li> <li>Navigation</li> <li>Power Mirrors</li> <li>Power Windows</li> </ul>                               | <ul> <li>Parking Sensors / Assist</li> <li>Power Seats</li> <li>Premium Audio</li> </ul>                             | <ul> <li>Power Locks</li> <li>Power Tailgate</li> <li>Remote Start</li> </ul>                            |
| <ul> <li>Keyless Entry</li> <li>Navigation</li> <li>Power Mirrors</li> <li>Power Windows</li> <li>Side-Impact Air Bags</li> </ul> | <ul> <li>Parking Sensors / Assist</li> <li>Power Seats</li> <li>Premium Audio</li> <li>Sunroof / Moonroof</li> </ul> | <ul> <li>Power Locks</li> <li>Power Tailgate</li> <li>Remote Start</li> <li>Third-Row Seating</li> </ul> |

#### **Technical Specifications**

#### **General Information**

| Type general information $igsidesigned$                                                              | Visual | Text         |
|----------------------------------------------------------------------------------------------------|--------|--------------|
| Paragraph <b>v B</b> $I \cong i \in \mathfrak{G} \cong i \cong \mathscr{O} \times \boxplus \equiv v$ |        |              |
| Stock #99999                                                                                         |        |              |
| Tax, Tags, Reg. APR included in weekly payments                                                      |        |              |
| Tax, Tags, Reg. Doc fee not included in overall advertised price                                     |        |              |
|                                                                                                    |        | $\checkmark$ |
| P                                                                                                    |        | .dl          |

Vehicle Excerpt

| Manual | Treet |
|--------|-------|
| Visual | lext  |

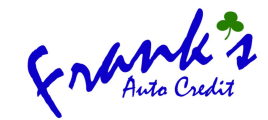

| Vim not a robot                              | reCAPTCHA<br>Privacy - Terms |                          |                                          |    |
|----------------------------------------------|------------------------------|--------------------------|------------------------------------------|----|
| Click submit to push into the Submit Details | e inventory↓                 |                          |                                          |    |
| CONTACT US:                                  |                              | RESOURCES:<br>> About Us | RECENT BLOGS:<br>How Does a Buy Here Pay | 47 |

5. Once you hit 'Submit Details' you'll get a confirmation message like the one below. This completes the process of adding a new vehicle to the website.

| 😗 🞯 📭 斎 💡 285 Broad Street, Ma                                       | anchester, CT, 06040        | 🖾 sales@franksautocredit.net 🥏 (860) 530-4889 |
|----------------------------------------------------------------------|-----------------------------|-----------------------------------------------|
| Entrank's<br>Auto Credit                                             | Home About ∨                | Apply For Financing ∨ Inventory Contact ∨ ♀   |
| Endre the s                                                          | + Add Car                   | Logout (U                                     |
| Frank's Auto Credit<br>Dealer<br>sales@franksautocredit.net<br>f ♥ ◎ | Vehicle added successfully! |                                               |
|                                                                      | My Items                    | Status All ~                                  |
| 🕐 Dashboard                                                          |                             | 2013 Toyota 4Runner                           |
| 🔲 My Items                                                           |                             | Vehicle Overview                              |
| My Subscriptions                                                     |                             | \$18,995                                      |
| E Profile                                                            |                             | # 2013 Autom B 123456 mi                      |

### **EDITING AN EXISTING VEHICLE**

1. Under 'My Items' you'll find a list of vehicles you've added. Click 'Edit' on the vehicle you want to change. Upon doing so, you can add/remove/update any information you'd like. Click 'Update Details' to submit the change live on the website.

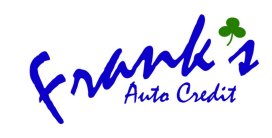

| Enterthe 3                                                  | + Add Car             |                            |        | Logout           |
|-------------------------------------------------------------|-----------------------|----------------------------|--------|------------------|
| Frank's Auto Credit<br>Dealer<br>sales@franksautocredit.net | My Items              |                            | Status | All              |
|                                                             |                       | 2013 Toyota 4Runner        |        |                  |
| Ø Dashboard                                                 |                       | Vehicle Overview           |        |                  |
| 🗐 My Items                                                  |                       | 🛱 2013 🏘 Autom 🚑 123456 mi |        |                  |
| My Subscriptions                                            | DETAILS               |                            |        |                  |
| E Profile                                                   | Edit 🖉 Edit 🛇 Disable |                            | 🗔 Fre  | Status : Publish |
| Settings                                                    |                       |                            |        |                  |
| 🕞 Logout                                                    |                       |                            |        |                  |

## MARKING A VEHICLE AS SOLD

1. When a vehicle is sold **do not** delete it from 'My Items' simply mark the vehicle as 'Sold' under the vehicle information section. Once you mark it as sold, click 'Update Details' and the vehicle when be removed from the inventory.

| Interior Color   | Tax Label       | City MPG       | Highway MPG       |
|------------------|-----------------|----------------|-------------------|
| Gray             | Enter Tax Label | Enter City MPG | Enter Highway MPG |
| Video Link       |                 |                |                   |
| Enter Video Link |                 |                |                   |
| Vehicle Status   | _               |                |                   |
| Unsold           | ⊖ Sold          |                |                   |
|                  |                 |                |                   |
|                  |                 |                |                   |

### LOGIN INFORMATION & DETAILS:

| Profile Link:               | https://www.franksautocredit.net/blog/author/salesfranksauto/ |
|-----------------------------|---------------------------------------------------------------|
| Dealer Login Link:          | https://www.franksautocredit.net/dealer-login/                |
| Username:                   |                                                               |
| Password:                   |                                                               |
| Image Size Recommendations: | 100kb-300kb Each (2MB Max)                                    |
| Image Naming:               | Year Make Model For Sale in CT.jpeg                           |